**Revision History** 

| Rev | Date           | Note                        | Author |
|-----|----------------|-----------------------------|--------|
| 1.0 | June 25, 2010  | 1. Initial draft            | Bruce  |
| 1.1 | Sept. 24, 2010 | 1. Revise for Hardware Spec | Bruce  |
| 1.2 | Nov, 10, 2010  | 1. Add Windows SDK          | Bruce  |

# User Manual UCAN Board USB CAN bus

User Guide Revision 1.2

# Index

| Chapter 1                                    | Product Overview                      | 5  |  |  |
|----------------------------------------------|---------------------------------------|----|--|--|
| 1.1                                          | Required Properties at a glance       | 5  |  |  |
| 1.2 Hard                                     | dware Specification                   | 6  |  |  |
| Chapter 2 WIN-CAN Driver and AP Installation |                                       |    |  |  |
| 2.1                                          | Connection to the PC                  | 10 |  |  |
| 2.2                                          | CAN Bus Driver Installation           | 10 |  |  |
| 2.3                                          | WIN-CAN Software Setup                | 13 |  |  |
| Chapter 3 WIN CAN Software Quick Start Guide |                                       |    |  |  |
| 3.1 WIN                                      | -CAN Software Overview                |    |  |  |
| Chapter 4                                    | CAN bus Windows SDK API Specification |    |  |  |
| 4.1 Defi                                     | ne Documentation                      |    |  |  |
| 4.2 Fund                                     | ction Documentation                   | 22 |  |  |
| Chapter5 CAN bus Linux SDK API Specification |                                       |    |  |  |
| 5.1 Linu                                     | x Driver Installation                 | 30 |  |  |
| 5.2 Defi                                     | ne Documentation                      |    |  |  |

CHAPTER

# WIN-CAN USB CAN bus Product Overview

This chapter contains general information that will be useful to know before using the UCAN CAN bus Board and the details about the USB CAN bus hardware utility

# **USB CAN bus**

# **Chapter 1 Product Overview**

This chapter provides an overview of the UCAN CAN bus Board, which can be connected with the PC to create a simple two mode Controller Area Network (CAN) bus and it can be controlled or monitored via the PC interface.

Using the PC interface, user can configure the UCAN board registers; send CAN bus and receive CAN messages. This board is using the USB interface to connect with Windows or Linux OS Compatible PC. It is also suitable for use with laptop computers.

Any PC can be linked to CAN bus network through this unit. With the so-called isolation version of the USB CAN adapter which can tolerates up to 2500V galvanic between the PCs.

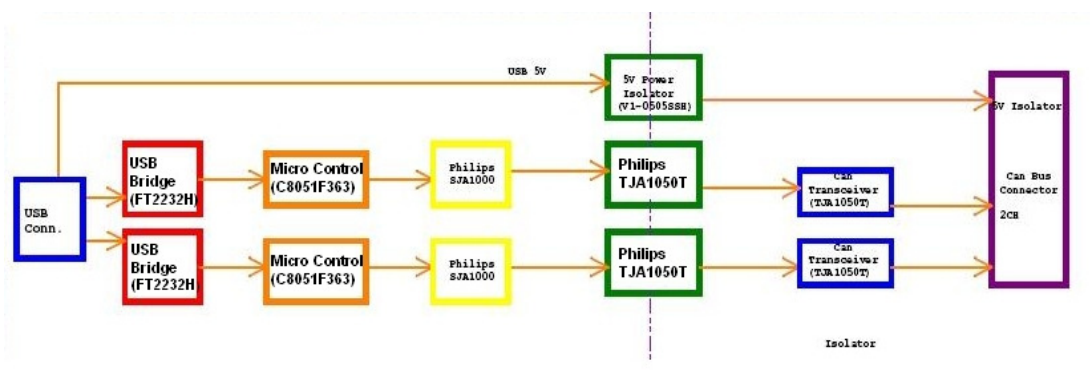

Diagram 1.1 USB CAN bus Utility

# 1.1 Required Properties at a glance

- Connection of a High-speed CAN (CAN specification 2.0A and 2.0B) to a PC
- Use of USB port at the PC (Prefer with USB 2.0 compatible)
- For 1M/bps High bit rate
- Power supply via USB connection
- Equipped with the CAN controller SJA1000 by Philips
- CAN bus transfers rate up to 1MB bit/s
- CAN bus connection 9-pin D-Sub male, pin assignment by CiA Recommendation DS102
- Galvanic isolation at CAN bus connection up to 2500V
- Support for operating system Windows (2000 SP4, XP, Vista, Vista 64 bit, Windows 7, Windows 7 64 bit) and Linux

# USB CAN bus

# **1.2 Hardware Specification**

UCAN board is equipped with Philips SJA1000 chips which are designed for use as the USB CAN bus application. The UCAN board delivers the baud rate up to 1M/bits per second as its data transferring speed.

| CAN bus Data Transfer                                  | bi-directional transmission speeds<br>(Packages/Sec) |
|--------------------------------------------------------|------------------------------------------------------|
| Simplex<br>Transfer(send or receive only)              | 3800                                                 |
| Duplex<br>Transfer(send and receive<br>simultaneously) | 1000<br>bi-directional                               |

Table 1-1 CAN bus Data Transfer speed

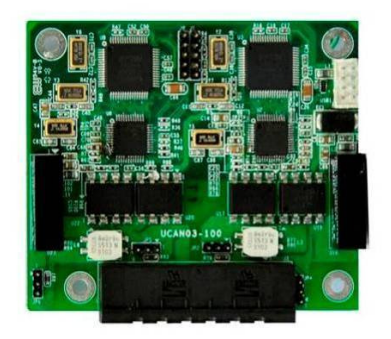

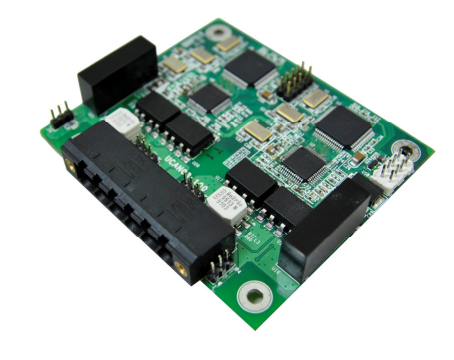

Figure 1-1 UCAN Board Top View

Figure 1-2 UCAN Board 45-degree angle view

# User Manual V1.2

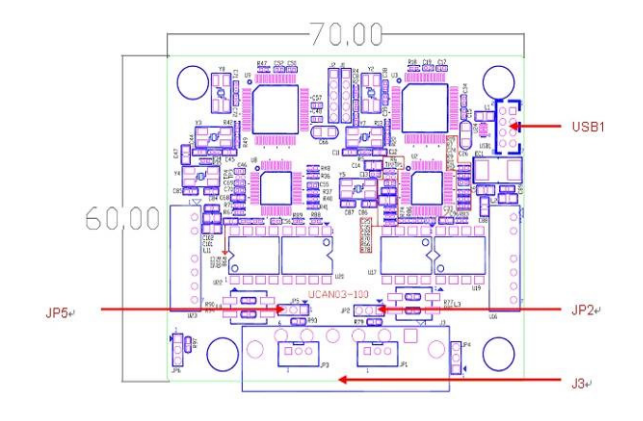

Figure 1-3 UCAN Board Dimension

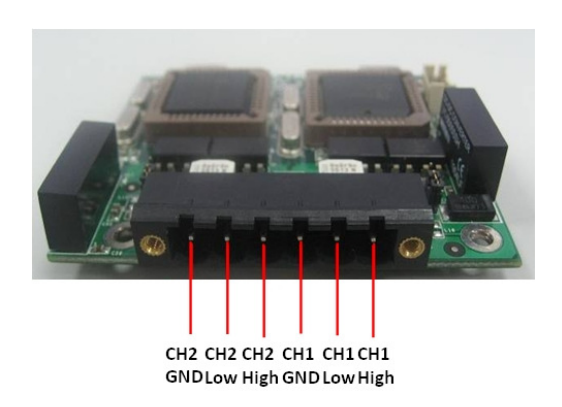

Figure 1-4 UCAN Board CAN BUS I/O Port Pin Definition

# **USB CAN bus**

CAN bus Hardware Pin Definition

| J3 : CAN BUS Output |        |
|---------------------|--------|
| Pin No.             | Symbol |
| 1                   | CAN1-H |
| 2                   | CAN1-L |
| 3                   | GND    |
| 4                   | CAN2-H |
| 5                   | CAN2-L |
| 6                   | GND    |

| USB1    | : USB PIN HEADER |
|---------|------------------|
| Pin No. | Symbol           |
| 2       | VCC              |
| 4       | USB -            |
| 6       | USB +            |
| 8       | GND              |
| 1       | VCC              |
| 3       | USB -            |
| 5       | USB +            |
| 7       | GND              |
|         |                  |

1

1

2 3  $\bigcirc$  $^{\circ}$ 

 $\bigcirc$ 

2

| JP2 : terminator resistor |                  |
|---------------------------|------------------|
| Pin No.                   | Functions        |
| 1 Short 2                 | 120Ω             |
| 2 Short 3                 | Normal           |
| JP5 : terr                | minator resistor |
| Pin No.                   | Functions        |
| 1 Short 2                 | 120Ω             |
| 2 Short 3                 | Normal           |

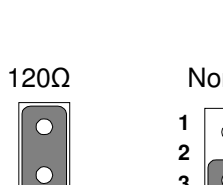

| Normal |   |  |
|--------|---|--|
| 1      | 0 |  |
| 2      | 0 |  |
| 3      | 0 |  |

# **Chapter 2 WIN-CAN Driver and AP Installation**

# 2.1 Connection to the PC

We recommend that you set up the driver before connecting the WIN-CAN USB CAN bus module to the PC for the first time. Please follow the following steps to set up the driver.

# 2.2 CAN Bus Driver Installation

**Step1:** Insert the USB CAN bus driver CD that comes with the accessories into the PC's CD-ROM. Open the file folder named "Windows AP"

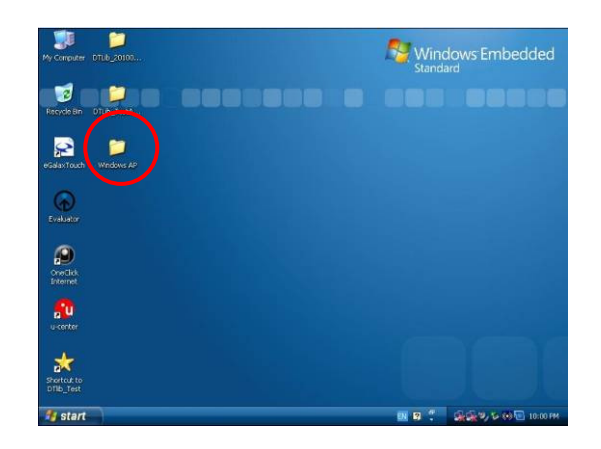

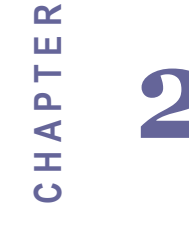

# Win-CAN Driver & AP Installations

This chapter provides how to install the CAN bus driver and software installations

# User Manual V1.2

**Step2:** Double click the "Drivers" folder then proceed.

| Windows AP                                                         | - 🖻 🔛             |
|--------------------------------------------------------------------|-------------------|
| e Edit View Favorites Tools Help                                   | 2                 |
| Sail - 🔘 - 🏂 🔎 Search 🌔 Polders 🛄 -                                |                   |
| tress 🛅 C:\Documents and Settings\Administrator(Desktop\Windows AP | v 🛃 😡             |
| File and Folder Tasks 🔹 🚰 CarbusSDK 📄 🔤                            |                   |
| Rename this folder                                                 |                   |
| Move this folder Size: 2.66 MB Folders: CDF 2.06.00                | WHOL Certified    |
| Copy this folder                                                   | HQL Certified rar |
| Publish this folder to the                                         |                   |
| Web dotnetfx2.0 Setup Windows Installer P                          | ackage            |
| E-mail this folder's files     Microsoft Corporation     447 KB    |                   |
| X Delete this folder                                               |                   |
|                                                                    |                   |
| Other Places 🌲                                                     |                   |
| Desitop                                                            |                   |
| My Documents                                                       |                   |
| C Shared Documents                                                 |                   |
| Ny Computer                                                        |                   |
| S My Network Places                                                |                   |
|                                                                    |                   |
| Details ¥                                                          |                   |
|                                                                    |                   |
|                                                                    |                   |
|                                                                    |                   |

Step3: Double click the "CDM 2.06.00 WHQL Certified" folder then proceed.

| Drivers                                                                  | - 🕫 🔯           |
|--------------------------------------------------------------------------|-----------------|
| e Edit New Favorites Tools Help                                          | 22              |
| 🕽 Back 🔹 🔘 - 👌 🔎 Search 🍋 Folders 🔢 -                                    |                 |
| idress 🛅 C:[Documents and Settings]Accenstrator[Deskop]Windows AP]crimes | 💌 🛃 Go          |
| File and Folder Tasks CDM 2:06:00 WHQL Carefred FILE                     | L Certified.rar |
| Rename this folder                                                       |                 |
| 2 Move this folder                                                       |                 |
| Copy this folder                                                         |                 |
| Publish this folder to the Web                                           |                 |
| 😰 Share this folder                                                      |                 |
| 🔁 E-mail this folder's files                                             |                 |
| X Delete this folder                                                     |                 |
| Other Places *                                                           |                 |
| 🔁 Windows AP                                                             |                 |
| My Documents                                                             |                 |
| C Shared Documents                                                       |                 |
| 🖳 My Computer                                                            |                 |
| S My Network Places                                                      |                 |
| Details ¥                                                                |                 |
|                                                                          |                 |
|                                                                          |                 |
|                                                                          |                 |

# **USB CAN bus**

# User Manual V1.2

**Step4:** Select "ftdbus.inf" and click right button of mouse, and then click "install" to proceed.

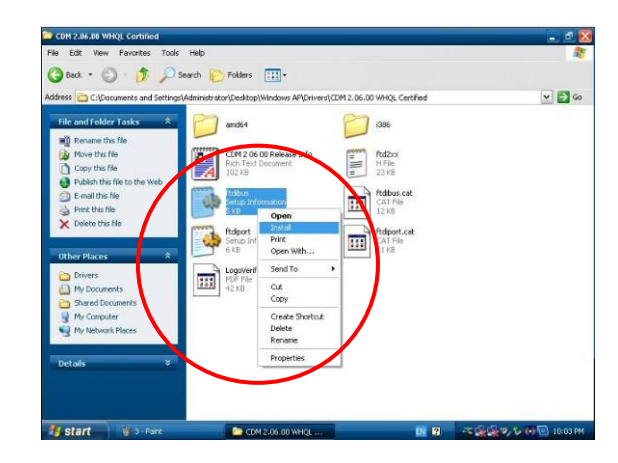

**Step5:** Select "ftdport.inf" and click right button of mouse, and then click "install" to finish the installation.

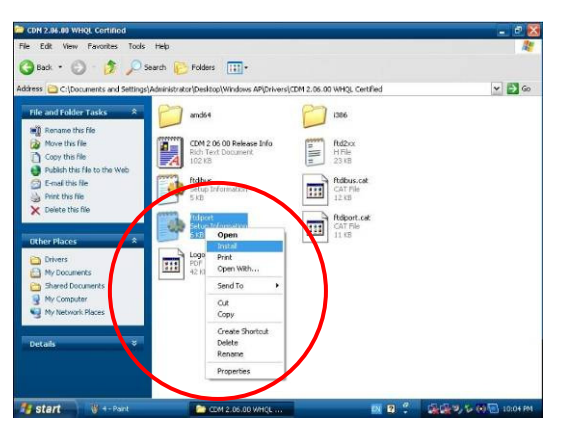

# User Manual V1.2

# 2.3 WIN-CAN Software Setup

**Step 1**: Insert the Driver CD that comes with the accessories into the PC's CD-ROM. Open the file folder named "WIN-CAN", Click on "Setup.msi" to start the setup procedure.

| 🛃 WIN-CAN                                                                                                    |                                                 |
|----------------------------------------------------------------------------------------------------|-------------------------------------------------|
| Welcome to the WIN-CAN Setup Wizard                                                                                                    |                                                 |
| The installer will guide you through the steps required to install WIN-CAN on your con<br>WARNING: This computer program is protected by copyright law and international tre<br>Unauthorized duplication or distribution of this program, or any portion of it, may result<br>or criminal penalties, and will be prosecuted to the maximum extent possible under the | nputer.<br>Paties.<br>in severe civil<br>e law. |
|                                                                                                    |                                                 |
| Cancel < Back                                                                                                    | <u>N</u> ext >                                  |

Step 2: Click on "Next" to install the USB CAN bus' driver.

| i∰ WIN-CAN                                                                             |                        |
|----------------------------------------------------------------------------------------|------------------------|
| Select Installation Folder                                                             |                        |
| The installer will install WIN-CAN to the following folder.                            |                        |
| To install in this folder, click "Next". To install to a different folder, enter it be | low or click "Browse". |
| Eolder:<br>CAProgram Files\Winmate\WIN-CAN\                                            | Browse                 |
| Install WIN-CAN for yourself, or for anyone who uses this computer:                    |                        |
| ○ <u>E</u> veryone                                                                     |                        |
| ⊙ Just <u>m</u> e                                                                      |                        |
| Cancel < <u>B</u> ack                                                                  | <u>N</u> ext >         |

# USB CAN bus

User Manual V1.2

Step 3: Click on "Next" to proceed.

| 🛃 WIN-CAN                                                   |                               |
|-------------------------------------------------------------|-------------------------------|
| Confirm Installation                                        |                               |
| The installer is ready to install WIN-CAN on your computer. |                               |
| Click "Next" to start the installation.                     |                               |
|                                                             |                               |
|                                                             |                               |
|                                                             |                               |
|                                                             |                               |
|                                                             |                               |
|                                                             |                               |
|                                                             |                               |
|                                                             |                               |
| Cancel                                                      | < <u>B</u> ack <u>N</u> ext > |

# **Step 4**: Click on "close" to complete the installation.

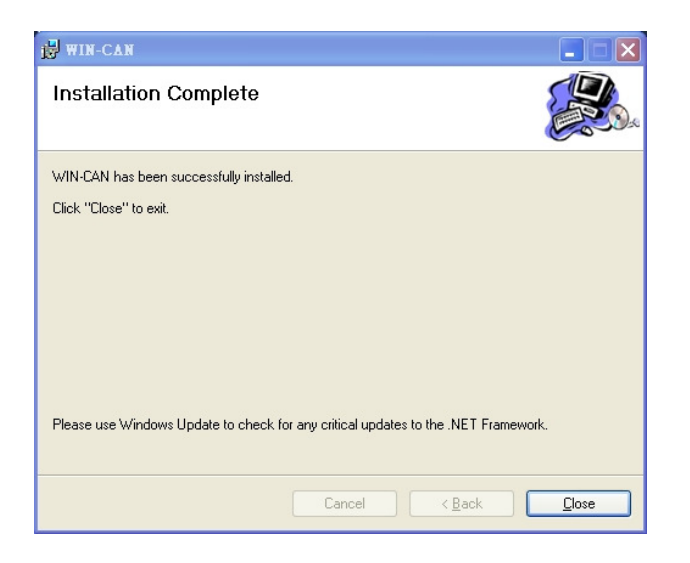

# **USB CAN bus**

User Manual V1.2

**Chapter 3 WIN CAN Software Quick Start Guide** 

# 3.1 WIN-CAN Software Overview

#### **Program Start**

**Step 1:** After you finished the installation of "WIN-CAN" driver, you can find the icon of this program as follows, please double click the" WIN-CAN" icon.

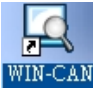

**Step 2:** After you executed the program of WIN-CAN, a dialog for the selection of the CAN bus hardware as well as the setting of CAN bus parameters appear after the program start.

| EGNNECE TO WIN-EAN STATE OF USB                                                                                                    |   |
|----------------------------------------------------------------------------------------------------|---|
| Available CAN Hardware :<br>Device Index: 0 ID : 4036010 Location ID : 561 Description : USB <> Serial Cable A<br>Device Index : 1 ID : 4036010 Location ID : 581 Description : USB <> Serial Cable A | > |
| ID Information<br>Standard Form Ox00000000 (Hex) To Ox1FFFFFFF (Hex)<br>Extended<br>Baud Rate 1M Bit/s  Run Cancel                                                                                    |   |

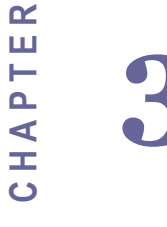

# Win CAN Software Quick Start Guide

This chapter describes how to use the WIN-CAN software and Technical Spec of CAN bus Hardware.

# User Manual V1.2

**Step 3:** There are "Standard" and "Extended" mode of ID information. As the Standard mode, the parameters set up from "0 x000" to "0x 7FF" by hexadecimal numbers. And the Extended mode, the parameters set up from" 0x 00000000" to "0 x 1FFFFFFF" also by the hexadecimal calculating ways.

| Available CAN Hardware :<br>Newrow Endex: 1 1D: 4036010 Location ID: 611 Description: USE <> Serial Cable A<br>Device Index: 1 1D: 4036010 Location ID: 611 Description: USE <> Serial Cable A       | Available CAN Hardware :<br>Deuges Index: 0 101 4036010 Focusion ID 311 Decemption 1983 +> Senial Cable A<br>Device Index: 1 1D :4036010 Location ID :611 Decemption : USB +> Senial Cable A | Available CAN Hardware :<br>Device Index: 1 ID: 4036010 Location ID: 611 Description: USE <> Senal Cable A<br>Device Index: 1 ID: 4036010 Location ID: 611 Description: USE <> Senal Cable A     | Available CAN Hard wave :         Devices index:0.100:e005010         Devices index:0.100:e005010         Location ID:011         Devices index:1.100:e005010         Location ID:011         Devices index:1.100:e005010         Location ID:011         Devices index:1.100:e005010         Location ID:011         Devices index:1.100:e005010         Location ID:011         Devices index:1.100:e005010         Location ID:011         Devices index:1.100:e005010         Location ID:011         Dimometion | Connect to WIN-CAN                                         |                                                                               | ×                                                |
|----------------------------------------------------------------------------------------------------|----------------------------------------------------------------------------------------------------|----------------------------------------------------------------------------------------------------|----------------------------------------------------------------------------------------------------|------------------------------------------------------------|-------------------------------------------------------------------------------|--------------------------------------------------|
| Available CAN Hardware :<br>Device Index : 0 ID -4038010 Location ID -311 Description : UNE <-> Serial Cable A<br>Device Index : 1 ID :4038010 Location ID :611 Description : USE <-> Serial Cable A | Available CAN Hardware :<br>Description : USE ←> Senial Cable A<br>Device Index : 1 ID : 4036010 Location ID : 611 Description : USE ↔> Senial Cable A                                       | Available CAN Hardware :<br>Device Index : 0 ID 4036010 Location ID 311 Description : USE ↔ Serial Cable A<br>Device Index : 1 ID : 4036010 Location ID : 611 Description : USE ↔ Serial Cable A | Available CAN Hardware :<br>Device Index :0 1D : 4036010 Location ID : 311 Dexcription : USB <-> Senal Cable A<br>Device Index :1 ID : 4036010 Location ID : 611 Description : USB <-> Senal Cable A<br>ID Information                                                                                                    |                                                            | WIN-CAN                                                                       | for USB                                          |
| Device Index: 0 ID: 4036010 Location ID: 311 Description: USE <> Serial Cable A<br>Device Index: 1 ID: 4036010 Location ID: 611 Description: USE <> Serial Cable A                                   | Device Index: 0 ID: 4038010 Location ID: 311 Description. USB ⇔ Serial Cable A<br>Device Index: 1 ID: 4036010 Location ID: 611 Description: USB ↔ Serial Cable A                             | Device Index: 0 ID: 4036010 Location ID: 311 Decomption. USB ↔ Senal Cable A<br>Device Index: 1 ID: 4036010 Location ID: 611 Decomption: USE ↔ Senal Cable A                                     | Device Index: 0. ID: 4036010 Location ID: 311 Description: USB ←> Serial Cable A Device Index: 1. ID: 4036010 Location ID: 611 Description: USB ←> Serial Cable A ID Information                                                                                                    | Available CAN Hardware :                                   |                                                                               |                                                  |
|                                                                                                    |                                                                                                    |                                                                                                    | ID Information                                                                                                    | Device Index : 0 ID : 40360<br>Device Index : 1 ID : 40360 | 10 Location ID : 311 Description : U<br>110 Location ID : 611 Description : U | JSB <-> Serial Cable A<br>JSB <-> Serial Cable A |
| ID Information<br>Standard Form 0x000 (Hex) To 0x7FF (Hex)<br>Extended                                                                                                    | ID Information<br>③ Standard Form 0x000 (Hex) To 0x7FF (Hex)<br>④ Extended                                                                                                    | Standard Form 0x000 (Hex) To 0x7FF (Hex)     Extended                                                                                                    |                                                                                                    | Baud Rate 1M Bit/s                                         | × Run                                                                         | Cancel                                           |

Step 4: The Baud Rate speed can be adjusted from 50 kBit/s to 1Bit/s , then click" Run". button

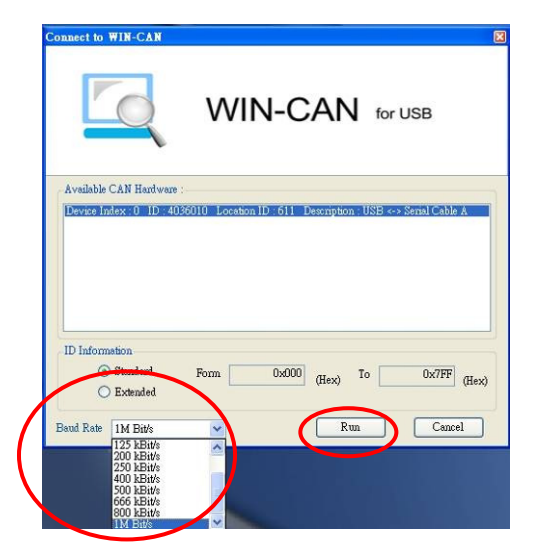

# USB CAN bus

# User Manual V1.2

**Step 5:** After you click the "Run" button, the WIN-CAN Transmit/Receive window will pop up as follows: The icons are the hot keys for setting on the top left corner of the window, it is the user-friendly interface to people to operate.

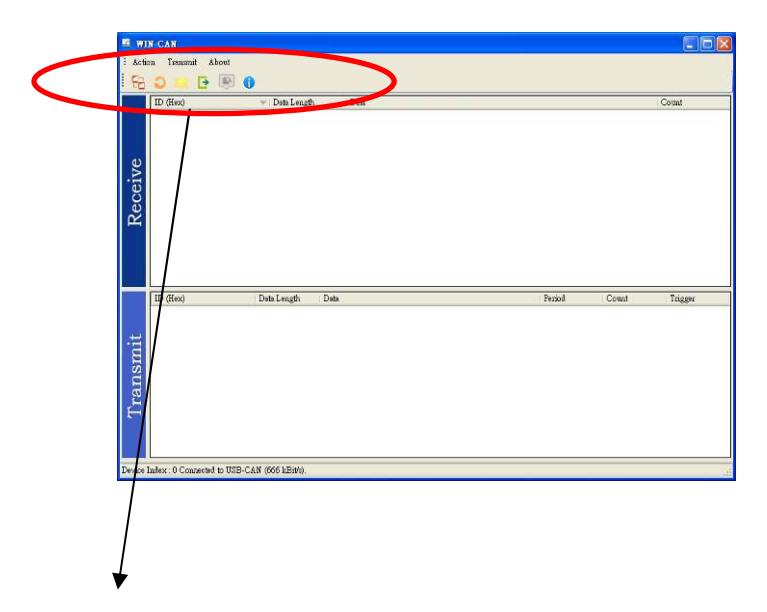

| lcon | Name           | Function                                                       |
|------|----------------|----------------------------------------------------------------|
| 50   | Connect        | It disconnects current device and reselect it again.           |
| 0    | Reset          | It makes hardware reset and clear receive and transmit window. |
|      | New            | It adds a new transmit package.                                |
| •    | Exit           | It exits the WIN-CAN program                                   |
|      | Get State Info | It shows the mode and baud rate of the current setting         |
| 0    | About          | It shows the version of the software                           |

USB CAN bus

**Step 6:** Click the right button of mouse on the transmit zone, you can set up/ edit the new transmit data in this zone.

| Action Transmit A | bout         |           |            |              |
|-------------------|--------------|-----------|------------|--------------|
| Receive           | ▼   Data Lez | ngth Data |            | Count        |
| ID (Hex)          | Length       | Data      | <br>Period | Coun Trigger |
| ic                | 8            | 00 00 00  | 00 00 42   | 21954 Manual |

# **Step 7:** After click "New", it will pop up the new message window. You need to set up the ID information (Hex), Length, and Data into the settings.

| New Message           |               | ×                                |
|-----------------------|---------------|----------------------------------|
| ID (Hex) :<br>0 X 7FF | Length :<br>6 | Data (07) :<br>12 22 33 44 55 66 |
|                       |               | OK Cancel                        |

**Step 8:** After you finish the new data setting, click the "Transfer Rate", it will pop up Transfer Rate, you can choose mini seconds or select full speed to transfer the data by WIN-CAN.

| Transfer H | Rate         |    |    | × |
|------------|--------------|----|----|---|
| Period :   | 12           | ms |    |   |
|            | 🔽 Full Speed |    | ОК |   |

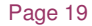

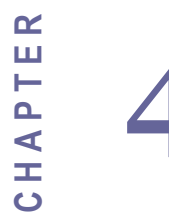

# Windows SDK API Specification

This chapter shows the Windows SDK API Code

}

# **User Manual V1.2**

Chapter 4 CAN bus Windows SDK API Specification

# 4.1 Define Documentation

// All kinds of transmitting rate. enum BaudRate{ BR\_20KBPS = 0, BR\_40KBPS = 1, BR\_50KBPS = 2, BR\_80KBPS = 3, BR\_100KBPS = 4, BR\_125KBPS = 5, BR\_200KBPS = 6, BR\_250KBPS = 7, BR\_400KBPS = 8, BR\_500KBPS = 9, BR\_666KBPS = 10, BR\_800KBPS = 11, BR\_1000KBPS = 12, USB CAN bus

# 4.2 Function Documentation

4.2.1 FTDI .FT\_STATUS \_WM\_OPEN(uint DeviceNo);

### Description:

Open by device index.

# **Parameters:**

#### DeviceNo [IN]:

If it exist two devices, device will be assigned index '0' and '1' respectively. Type: uint

User Manual V1.2

#### Ex:

using CanbusSDK; using FTD2XX\_NET;

# ...

canbus WinCan = new canbus(); if(WinCan.\_WM\_OPEN(0) = = FTDI.FT\_STATUS.FT\_OK){ // Open the first plugged in device successfully } or if(WinCan .\_WM\_OPEN(1) = = FTDI.FT\_STATUS.FT\_OK){ // Open the second plugged in device successfully }

### **Returns:**

FTDI.FT\_STATUS.FT\_OK if successful, otherwise the return value is FTDI.FT\_STATUS error code.

# User Manual V1.2

#### Description:

Specify and initial the opened device.

#### Parameters:

#### bDeviceID [IN]:

Set opened device ID as 0x00~0x7FF (Standard Mode) or 0x0000000~0x1FFFFFF (Extended Mode).

Type: byte array.

#### **bBRateIndex** [IN]:

Set transmitting rate

Type: byte

#### bAcceptMask [IN]:

It is defined as a filter, and it determines to receive any corresponding  $\ensuremath{\mathsf{ID}}$  sending data.

Type: byte array

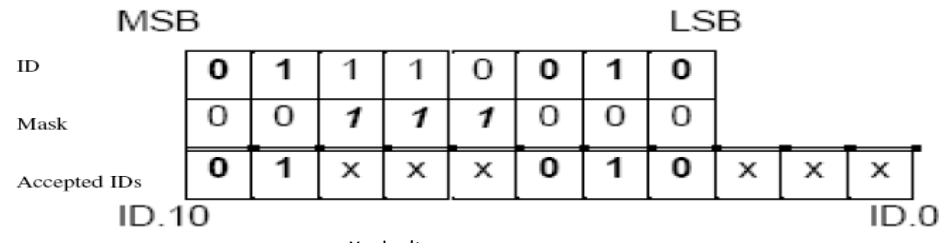

X : don't care.

The identifier consist of 11 bits ( ID 10 is most significant bit). Only ID.3 – ID.10 can be set. At the bit

positions containing a "1" in the mask, any value is allowed in the composition of the identifier. The same is

valid for the three least significant bits.

#### bMode [IN]:

It is defined as a different mode.

Mode 0 : Standard Mode

Mode 1 : Extended Mode

Type: byte

Ex:

byte[] bID = new byte[4]; bID[0] = 0x1F; bID[1] = 0xFF; bID[2] = 0xFF; bID[3] = 0xFF;

byte[] bMask = new byte[4]; bMask[0] = 0xFF; bMask[1] = 0xFF; bMask[2] = 0xFF; bMask[3] = 0xFF;

# USB CAN bus

# User Manual V1.2

.\_WM\_INIT(bID,

WinCan Convert.ToByte(Canbus.BaudRate.BR\_1000KBPS), bMask, 1);

#### **Returns:**

 $\label{eq:FTDI.FT_STATUS.FT_OK if successful, otherwise the return value is \ \mbox{FTDI.FT\_STATUS} error \ \mbox{code}.$ 

#### Description:

Write data with this ID header via opened device.

#### **Parameters:**

bID [IN]:

Set ID header for writing packet to wanted device. Type: byte array.

#### bLen [IN]:

Length of data to be wrote (0 - 8). Type: byte.

#### writebuf [IN]:

Written Data. Type: byte array

#### **Returns:**

 $\label{eq:FTDI.FT_STATUS.FT_OK if successful, otherwise the return value is \ensuremath{\mathsf{FTDI.FT\_STATUS}}\xspace$  error code.

# User Manual V1.2

#### Description:

Write all data with different ID headers at the same time via opened device.

# **Parameters:**

#### level [IN]:

It shows numbers of IDs to be written. Type: int.

#### \_id [IN]:

Write all data with different ID headers sequentially. Type: byte array of two dimensions.

#### \_datalen [IN]:

Set every data length (0 - 8) sequentially to be written. Type: byte array of two dimensions.

#### \_data [IN]:

All Written Data. Type: byte array of two dimensions.

### EX:

```
byte[,] id = new byte[2, 4];
byte[,] datalen = new byte[2, 1];
byte[,] data = new byte[2, 8];
int i = 0;
for (int i = 0;i < 2;i++) {
    id[i, 0] = i;
    id[i, 1] = 0xFF;
    id[i, 2] = 0xFF;
    id[i, 3] = 0xFF;
    datalen[i, 0] = 8;
    for (int j = 0; j < 8; j++)
    { data[i, j] = j; }
}
```

FTDI.FT\_STATUS ftStatus = cb.\_WM\_WriteMultiPackets(i, id, datalen,

# data);

#### Returns:

 $\label{eq:FTDI.FT_STATUS.FT_OK if successful, otherwise the return value is {\tabularter} FTDI.FT\_STATUS error code.$ 

# **USB CAN bus**

# **User Manual V1.2**

#### Description:

Read data via opened device.

#### Parameters:

ID [OUT]: Read data with this ID header via opened device. Type: ref byte array.

# bLen [OUT]:

Received data length.

Type: ref byte.

# readbuf [OUT]:

Received data. Type: byte array

#### Busheavy[OUT]:

If signal ocurrs some error to result in device not to work ,it will return false. Type: ref int.

### mode[OUT]:

It show that the data format is standard or extended mode. Type: ref int.

### EX:

byte[] ID = new byte[4]; byte Len = 0; int status = 0; int mode = 0; byte[] receivedata = new byte[8]; WinCan .\_WM\_ReadPacket(ref ID, ref Len, receivedata, ref status, ref

#### Returns:

mode);

 $\label{eq:FTDI.FT_STATUS.FT_OK if successful, otherwise the return value is {\tt FTDI.FT_STATUS} error code.$ 

# **User Manual V1.2**

4.2.6 FTDI.FT\_STATUS \_WM\_GET\_STATE(ref int Mode, ref int BaudRate, ref int ErrorCode, ref int ErrorLimit, ref int RxError, ref int TxError);

#### Description:

Get bus status.

#### **Parameters:**

Mode [OUT]: It shows current executing mode.

Type: ref int.

#### BaudRate [OUT]:

It shows current executing transmitting rate Type: ref int.

#### ErrorCode [OUT]:

It shows current executing error code. Type: ref int.

#### ErrorLimit [OUT]:

It shows current executing error limit

# Type: ref int.

RxError [OUT]:

It shows current executing RX error Type: ref int.

#### TxError [OUT]:

It shows current executing TX error Type: ref int.

#### **Returns:**

 $\label{eq:FTDI.FT_STATUS.FT_OK if successful, otherwise the return value is {\tabularter} FTDI.FT\_STATUS error code.$ 

### **USB CAN bus**

User Manual V1.2

4.2.7 FTDI .FT\_STATUS \_WM\_PURGE();

#### Description:

It uses to purge the Tx and Rx buffer.

# **Returns:**

FTDI.FT\_STATUS.FT\_OK if successful, otherwise the return value is FTDI.FT\_STATUS error code.

# 4.2.8 FTDI .FT\_STATUS \_WM\_HW\_RESET();

#### Description:

When the device isn't working, you need to reset the device to make sure that it could keep on working.

#### **Returns:**

 $\label{eq:FTDI.FT_STATUS.FT_OK if successful, otherwise the return value is \ \mbox{FTDI.FT\_STATUS} error \ \mbox{code}.$ 

# 4.2.9 FTDI .FT\_STATUS \_WM\_CLOSE();

#### Description:

Close the opened device.

#### **Returns:**

 $\label{eq:FTDI.FT_STATUS.FT_OK if successful, otherwise the return value is \ \mbox{FTDI.FT\_STATUS} error \ \mbox{code}.$ 

# USB CAN bus

**Chapter5 CAN bus Linux SDK API Specification** 

5.1 Linux Driver Installation

1. unzip and untar the file given to a suitable directory

User Manual V1.2

gunzip libftd2xx0.4.13.tar.gz

tar -xvf libftd2xx0.4.13.tar

2. As root user copy the following files to /usr/local/lib cp libftd2xx.so.0.4.13 /usr/local/lib

Change directory to /usr/local/lib
 cd /usr/local/lib

4. make symbolic links to these files using the following commands:

In -s libftd2xx.so.0.4.13 libftd2xx.so

5. Change directory to /usr/lib

cd /usr/lib

6. make symbolic links to these files using the following commands:

In -s /usr/local/lib/libftd2xx.so.0.4.13 libftd2xx.so

CHAPTER

# Linux SDK API Specification

This chapter shows the Linux SDK API Code

# User Manual V1.2

7. Add the following line to /etc/fstab:
none /proc/bus/usb usbdevfs defaults,devmode=0666 0
0
There have been reports that you may need to use the following command for some distros
none /proc/bus/usb usbdevfs defaults,mode=0666 0 0 (use usbfs in

2.6 kernels)

8. Remount all in the fstab file

mount -a

9. Copy the following files to /usr/lib

cp -f libWCan.so /usr/lib

If you have problems with this check with usbview to check the usb file system is mounted properly.

# 5.2 Define Documentation

enum { \_WM\_OK, \_WM\_ERROR, \_WM\_OPEN\_ERROR, \_WM\_WRITE\_ERROR, \_WM\_READ\_ERROR, \_WM\_CLOSE\_ERROR,

#### Page 31

# USB CAN bus

User Manual V1.2

\_WM\_SETID\_ERROR, \_WM\_SETMASK\_ERROR, \_WM\_SETBAUDRATE\_ERROR }; //Return current status. #define BYTE unsigned char #define DWORD unsigned long

enum DEVICE\_USB\_CAN

# {

USB\_CAN1 =0,

USB\_CAN2 =1

}; //Support two deivces.

struct \_CBUS\_STRUCT

{

FT\_HANDLE ftHandle[2];
}CBUS\_STRU[2];

enum Baudrate

| BR_20KBPS = 0,   |
|------------------|
| BR_40KBPS = 1,   |
| BR_50KBPS = 2,   |
| BR_80KBPS = 3,   |
| BR_100KBPS = 4,  |
| BR_125KBPS = 5,  |
| BR_200KBPS = 6,  |
| BR_250KBPS = 7,  |
| BR_400KBPS = 8,  |
| BR_500KBPS = 9,  |
| BR_666KBPS = 10, |
| BR 800KBPS = 11, |

# User Manual V1.2

BR\_1000KBPS = 12 }; //Baudrate Setting.

5.3 Function Documentation

5.3.1 int \_WM\_OPEN (enum DEVICE\_USB\_CAN dev)

#### Description:

Open device by choosing device index.

#### **Parameters:**

dev [IN]:

Description : Device index.

Type : enum DEVICE\_USB\_CAN.

#### Ex:

{

if(\_WM\_OPEN (USB\_CAN1) == \_WM\_OK)

```
//Open "USB_CAN1" successfully.
```

or if(\_WM\_OPEN (USB\_CAN2) == \_WM\_OK)

{

//Open "USB\_CAN2" successfully.

#### , D. . . . .

Returns:

\_WM\_OK if successful, otherwise the return value is an error code.

5.3.2 int \_WM\_Close (enum DEVICE\_USB\_CAN dev)

Description:

USB CAN bus Close device by choosing device index. User Manual V1.2

# Parameters:

dev [IN]:

Description : Device index.

Type : enum DEVICE\_USB\_CAN

# if(\_WM\_Close (USB\_CAN1) == \_WM\_OK)

{
 //Close "USB\_CAN1" successfully.
}
or
if(\_WM\_Close (USB\_CAN2) == \_WM\_OK)
{
//Close "USB\_CAN2" successfully.
}

#### **Returns:**

Ex:

\_WM\_OK if successful, otherwise the return value is an error code.

5.3.3 int \_WM\_INIT (BYTE \*bDeviceID, BYTE bBRateIndex, BYTE \*bAcceptMask, BYTE bMode,enum DEVICE\_USB\_CAN dev)

#### Description:

Initial the opened device.

#### **Parameters:**

bAcceptID[ ] [IN]:

Description: Set opened device ID (0x00~0xFF).

Type: BYTE Point

# **User Manual V1.2**

bBRateIndex [IN]:

Description: Set transmitting rate

Type: BYTE

#### bAcceptMask[][IN]:

Description: It's defined as a filter, and it determines to receive any corresponding sending data.

#### Type: BYTE Point

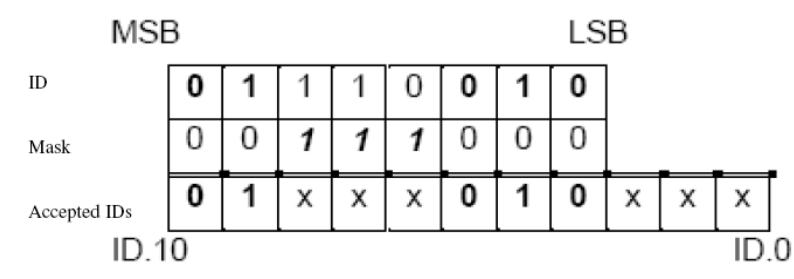

#### X : don't care.

The identifier consist of 11 bits ( ID 10 is most significant bit). Only ID.3 – ID.10 can be set. At the bit

positions containing a "1" in the mask, any value is allowed in the composition of the identifier. The same is

valid for the three least significant bits.

bMode[][IN]:

Description: 0 : Standard Mode, 1 : Extended Mode.

Type: BYTE

#### dev [IN]:

Description : Device index.

Type : enum DEVICE\_USB\_CAN

#### **Returns:**

**USB CAN bus** 

#### User Manual V1.2

\_WM\_OK if successful, otherwise the return value is an error code. 5.3.4 int \_WM\_WriteOnePacket(BYTE\* bID, BYTE bLen, BYTE\* writebuf,enum DEVICE\_USB\_CAN dev)

#### Description:

Write data with this ID header via opened device.

#### Parameters:

bID [IN]:

Description: Write data with this ID (0x00~0xFF) header to wanted device.

Type: BYTE Point

bLen [IN]:

Length of data to be wrote (0 - 8).

Type: BYTE

writebuf [IN]:

Description: Written Data.

Type: BYTE Point

dev [IN]:

Description : Device index.

Type : enum DEVICE\_USB\_CAN

### **Returns:**

\_WM\_OK if successful, otherwise the return value is an error code. 5.3.5 int \_WM\_WriteMultiPackets(int level, BYTE\* \_id, BYTE\* \_datalen, BYTE\* \_data, enum DEVICE\_USB\_CAN dev);

# User Manual V1.2

# Description:

Write different data with different ID header via opened device at the same time.

#### **Parameters:**

level [IN]:

Description: It presents how many data sets to write.

Type: int

### \_id [IN]:

Description: Write data with this ID (0x00~0xFF) header to wanted device.

Type: BYTE Point

\_datalen[IN]:

Description: Length of data to be wrote (0 - 8).

Type: BYTE Point

\_data[IN]:

Description: Written Data.

Type: BYTE Point

dev [IN]:

Description: Device index.

Type: enum DEVICE\_USB\_CAN

#### **Returns:**

\_WM\_OK if successful, otherwise the return value is an error code.

USB CAN bus

5.3.6 int \_WM\_ReadPacket(BYTE\* bID, BYTE\* bLen, BYTE\* readbuf, int\* busheavy, int\* mode,enum DEVICE\_USB\_CAN dev);

#### Description:

Read data via opened device.

#### **Parameters:**

bID [OUT]:

Description: Read data with this ID header via opened device.

Type: BYTE Point

bLen [OUT]:

Description: Received data length.

Type: BYTE Point

readbuf [OUT]:

Description: Received data.

Type: BYTE Point

busheavy[OUT]:

Description: If signal ocurrs some error to result in device not to work ,it will return non-zero value.

Type: int Point

mode[IN]:

Description: Get current mode.

Type: int Point

| USB CAN bus<br>dev [IN]:                                         | User Manual V1.2 | USB CAN bus<br>dev [IN]:                                         | User Manual V1.2 |
|------------------------------------------------------------------|------------------|------------------------------------------------------------------|------------------|
| Description: Device index.                                       |                  | Description: Device index.                                       |                  |
| Type: enum DEVICE_USB_CAN                                        |                  | Type: enum DEVICE_USB_CAN                                        |                  |
| Returns:                                                         |                  | Returns:                                                         |                  |
| _WM_OK if successful, otherwise the return value is an error cod | de               | _WM_OK if successful, otherwise the return value is an error cod | le.              |
| 5.3.7 int _WM_HW_RESET(enum DEVICE_USB_CA                        | AN dev);         |                                                                  |                  |
| Description:                                                     |                  |                                                                  |                  |
| Hardware Reset Function.                                         |                  |                                                                  |                  |
| Parameters:                                                      |                  |                                                                  |                  |
| dev [IN]:                                                        |                  |                                                                  |                  |
| Description: Device index.                                       |                  |                                                                  |                  |
| Type: enum DEVICE_USB_CAN                                        |                  |                                                                  |                  |
|                                                                  |                  |                                                                  |                  |

# **Returns:**

\_WM\_OK if successful, otherwise the return value is an error code

5.3.8 int \_WM\_SW\_RESET(enum DEVICE\_USB\_CAN dev);

# Description:

Software Reset Function.

# Parameters: